## STŘEDOČESKÝ FOND SPORTU A VOLNÉHO ČASU 2024 – <u>PŘÍPRAVA SMLOUVY V ELEKTRONICKÉ APLIKACI</u>

## Kontrola a doplnění údajů v internetové aplikaci

✓ Kontrola a doplnění údajů v internetové aplikaci musí proběhnout nejpozději do <u>15. 06. 2024</u>. Kontrolu provádí Příjemce a je nezbytná pro uzavření smlouvy o poskytnutí účelové dotace.

#### Jak provést kontrolu a doplnění údajů v internetové aplikaci?

- ✓ Kontrola probíhá na internetové adrese <u>http://dotace.kr-stredocesky.cz</u>
- ✓ Pro přihlášení Příjemce klikne na PŘIHLÁSIT.
- ✓ Pro přihlášení se použijí přihlašovací údaje, které jste zvolili při registraci do systému (při podávání žádostí).
- ✓ V sekci ŽÁDOSTI je přehled všech podaných žádostí na Krajský úřad Středočeského kraje a stav těchto žádostí. U žádostí, které byly schváleny Zastupitelstvem Středočeského kraje je zobrazen stav SCHVÁLENO.
- ✓ Kliknutím na **PŘÍPRAVA SMLOUVY** se žádost otevře pro kontrolu a doplnění údajů.
- Po prvním otevření žádosti pro editaci se stav žádosti automaticky změní na PŘÍPRAVA
  <u>SMLOUVY</u>. Ve stavu PŘÍPRAVA SMLOUVY je možné formulář editovat.
- ✓ Některé údaje je možné editovat, jiné nikoli je nastaveno automaticky.
- Prosíme o důkladnou kontrolu všech údajů ve formuláři včetně kontroly či případné úpravy závazných minimálních parametrů – zadané parametry je nutné dodržet (bude kontrolováno při závěrečném vyúčtování dotace). Parametry musí vycházet z rozpočtu.
- ✓ Zejména nezapomeňte vyplnit STRUČNOU specifikaci realizovaného projektu (v pár větách uveď te, co konkrétně budete realizovat) – schválený účel projektu není možné měnit.
- ✓ <u>Zároveň je nutné do aplikace vložit jako přílohy všechny povinné</u> dokumenty pro uzavření smlouvy.
- ✓ <u>Do aktualizovaného rozpočtu není možné uvádět žádné nové</u> položky.
- ✓ Příjemce může tyto údaje postupně editovat a doplňovat. Až budou vyplněny všechny povinné údaje a vloženy přílohy je možné formulář uložit kliknutím na ULOŽIT.
- Po bezchybném vyplnění všech polí a vložení příloh klikne Příjemce na ODESLAT NA KÚ KE KONTROLE. Tímto je formulář elektronicky odeslán na Odbor školství – oddělení mládeže a sportu a již není možné ho upravovat.
- ✓ Po odeslání formuláře se stav žádosti automaticky změní na ZPRACOVÁNÍ SMLOUVY.

- ✓ Odbor školství oddělení mládeže a sportu poté provede kontrolu odeslaných údajů, případně vrátí formulář Příjemci k opravě/doplnění.
- ✓ Formulář <u>NENÍ NUTNÉ</u> tisknout a odesílat na Krajský úřad Středočeského kraje.

#### Postup při uzavírání smluv o poskytnutí dotace

Na základě vložení povinných dokumentů pro uzavření smlouvy do aplikace a kontroly údajů v elektronické aplikaci bude Odborem školství – oddělením mládeže a sportu připraven návrh smlouvy, který bude e-mailem odeslán příjemci ke kontrole a podpisu.

Pokud <u>příjemce</u> dotace disponuje zaručeným elektronickým podpisem založeném na kvalifikovaném certifikátu nebo kvalifikovaným elektronickým podpisem, tak bude smlouvu podepisovat elektronicky. Následně příjemce zašle podepsanou smlouvu v .pdf formátu zpět datovou schránkou.

Identifikátor datové schránky Středočeského kraje: keebyyf

Důležité upozornění: <u>není akceptovaný elektronický podpis na naskenovaném dokumentu</u> (nutno podepsat zaslaný dokument a odeslat jej datovou schránkou).

**Pokud <u>příjemce</u> dotace ani jedním z těchto podpisů nedisponuje,** tak smlouvu vytiskne, vlastnoručně podepíše a zašle v listinné podobě v **jednom vyhotovení** na Krajský úřad Středočeského kraje – Odbor školství – oddělení mládeže a sportu, Zborovská 11, 150 21 Praha 5.

# <u>Smlouvu nesešívejte a v adrese neuvádějte na 1. místě jméno žádného referenta – nedošlo by k potřebnému naskenování dokumentů.</u>

Smlouva bude následně předložena radnímu pro oblast vzdělávání a sportu k elektronickému podpisu. Podepsaná smlouva v elektronické podobě bude zaslána příjemci dotace do datové schránky uvedené v profilu žadatele v aplikaci pro podávání žádostí o dotaci.

Po oboustranném podpisu smlouvy dojde k proplacení dotace na účet Příjemce podle čl. 3., odst. 2. smlouvy o poskytnutí dotace z rozpočtu Středočeského kraje.

#### Kontaktní osoby (Odbor školství – Oddělení mládeže a sportu)

<u>Marie Biancon</u> tel. 257 280 234 email: <u>biancon@kr-s.cz</u>

### HELPDESK

V případě jakýchkoli problémů s funkčností internetové aplikace nebo při potížích s přihlášením je možné kontaktovat **HELPDESK** na telefonním čísle **277 775 555** nebo e-mailem na adrese <u>servicedesk@ys.cz</u>.